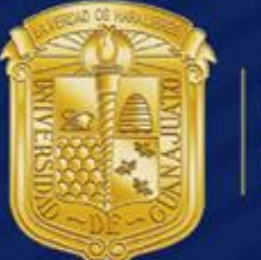

## UNIVERSIDAD DE GUANAJUATO

Activación de Correo Institucional a Office 365 Manual de Usuario Office 365

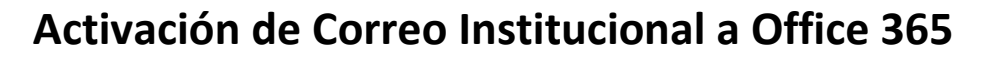

## 1.-Ingresar a http://correo.ugto.mx

En la pantalla siguiente dar clic en la segunda opción como se muestra:

| Buzón Institucional UGTO en O × + |                                                                                                    |         |
|-----------------------------------|----------------------------------------------------------------------------------------------------|---------|
| Contrologiumeanteau               | Buzón Institucional UGTO en Office 365                                                                                                    |         |
|                                   | <ol> <li>Si ya activó su nuevo buzón institucional en Office 365 puede acceder a su buzón haciendo click aquí</li> <li>¿No ha activado su nuevo buzón institucional en Office 365? activelo haciendo click aquí</li> <li>Si desea consultar el contenido de su buzón institucional anterior haga click aquí</li> <li>Si desea ravior información puede hacer marcando a las extensiones de la red telefónica instituciona 6710, 5530, 5631, 5689.</li> </ol> | h 1     |
| Las                               | carán de Bratana No. 5, C.G. Centro C.R. 5000                                                                                                    | ******* |

2.-A continuación en la siguiente pantalla agregar la información requerida como se muestra, al finalizar dar clic en "Cambiar contraseña":

|                                         | Activación de Cu                         | ienta UGTO ei           | n Office 365             |  |
|-----------------------------------------|------------------------------------------|-------------------------|--------------------------|--|
|                                         | J KPK Y                                  |                         |                          |  |
| Escriba Código de Segu                  | ridad JKPOY (Los 5 caracteres en ne      | egro)                   |                          |  |
| Usuario                                 | arturo.granados                          | @ugto.mx                |                          |  |
| Contraseña Actual                       | •••••                                    |                         |                          |  |
| Nueva Contraseña                        | •••••                                    |                         |                          |  |
| Nueva Contraseña<br>-Reescriba-         | •••••                                    |                         |                          |  |
|                                         | Ca                                       | mbiar Contraseña        |                          |  |
| Mensajes                                |                                          |                         |                          |  |
|                                         |                                          |                         |                          |  |
| 1. La Contraseña debe o                 | contener mínimo 6 (seis) caracteres y un | máximo de 15 (quince).  |                          |  |
| 2. La Contraseña debe o                 | contener números y letras. Por ejemplo,  | 1a2b3c4d o abc123e So   | n Contraseña válidas.    |  |
| 3. Recuerde que la                      | Contraseña es su responsabilida          | d. Por ello elija una d | lificil de descubrir.    |  |
| Si desea mayor inf<br>5710,5530,5531,55 | ormación puede marcar a las ex<br>89.    | ktensiones de la red    | telefónica institucional |  |

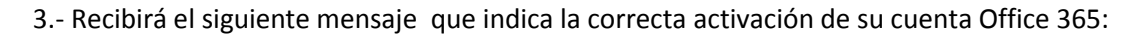

## Mensajes

LDAP: CONTRASEÑA ACTUALIZADA, OFFICE 365: PASSWORD CHANGED SUCCESSFULLY

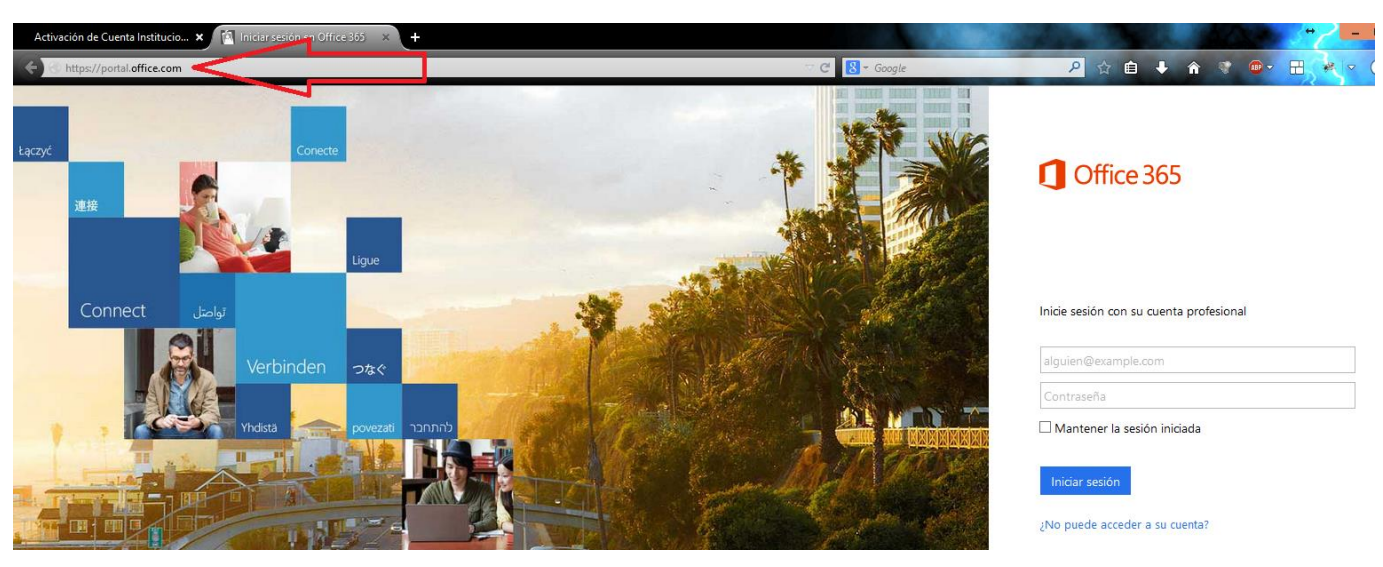

4.- Para acceder al correo vía web hay que ingresar al portal <u>https://portal.office.com</u>

5.-Ingresa la información requerida:

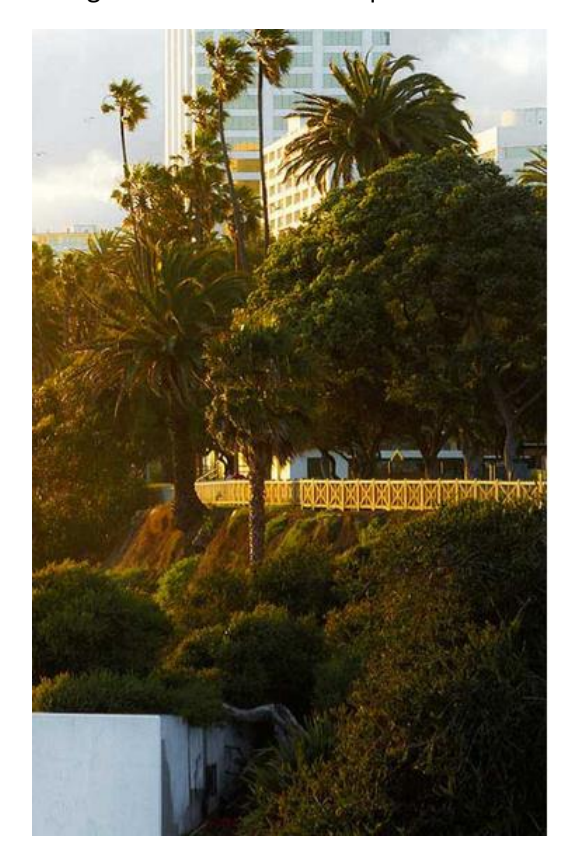

## Office 365

Inicie sesión mediante su cuenta organizativa

arturo.granados@ugto.mx

.....

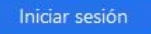

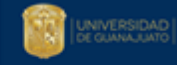

6.- Mostrara la siguiente pantalla de bienvenida, dar clic en el apartado Outlook:

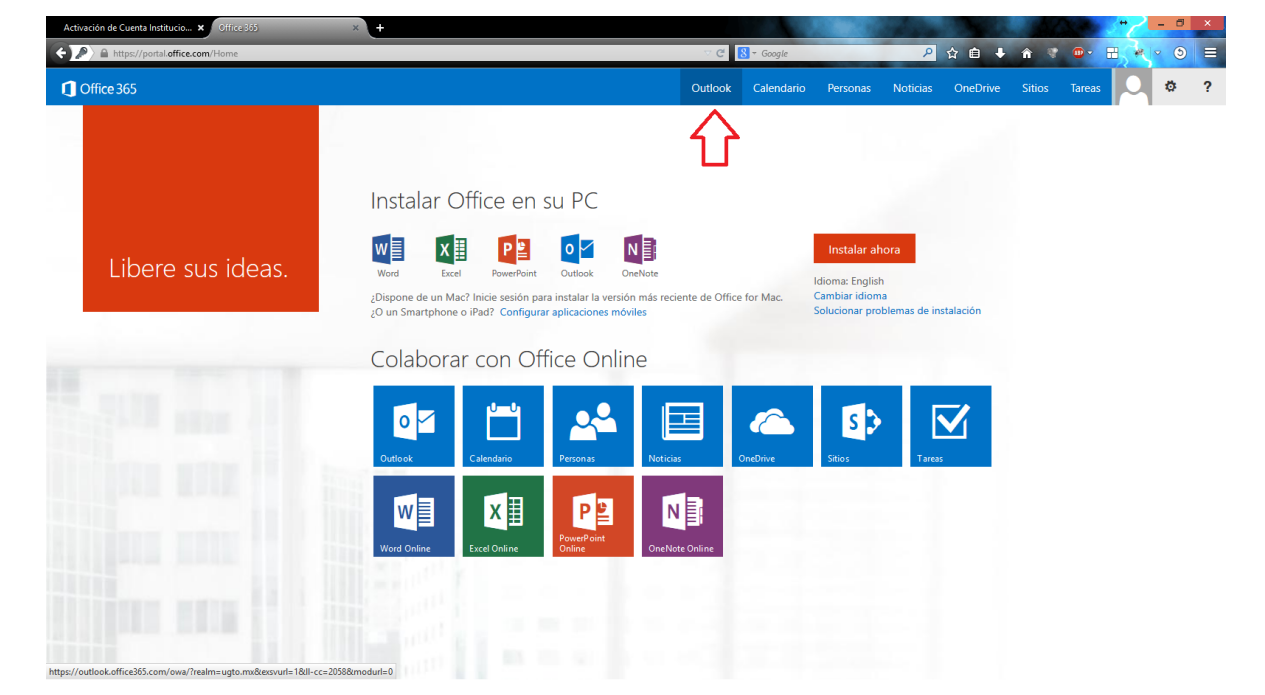

7.- La primera vez que se ingresa después de la activación se muestra una ventana donde se deben definir los siguientes valores:

Idioma: Español (México) Zona horaria: (UTC-6:00) Guadalajara, Ciudad de México, Monterrey

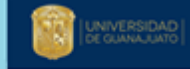

# Outlook<sup>®</sup>Web App

A continuación, elija el idioma y zona horaria de preferencia.

| Español (México)                             | <b>~</b>  |
|----------------------------------------------|-----------|
| Zona horaria:                                |           |
| (UTC-06:00) Guadalajara, Ciudad de México, N | Nonterrey |
|                                              |           |
|                                              |           |
|                                              | •         |
| 🕣 guardar <                                  |           |
| <u> </u>                                     |           |

#### 8.-A continuación ingresa a correo

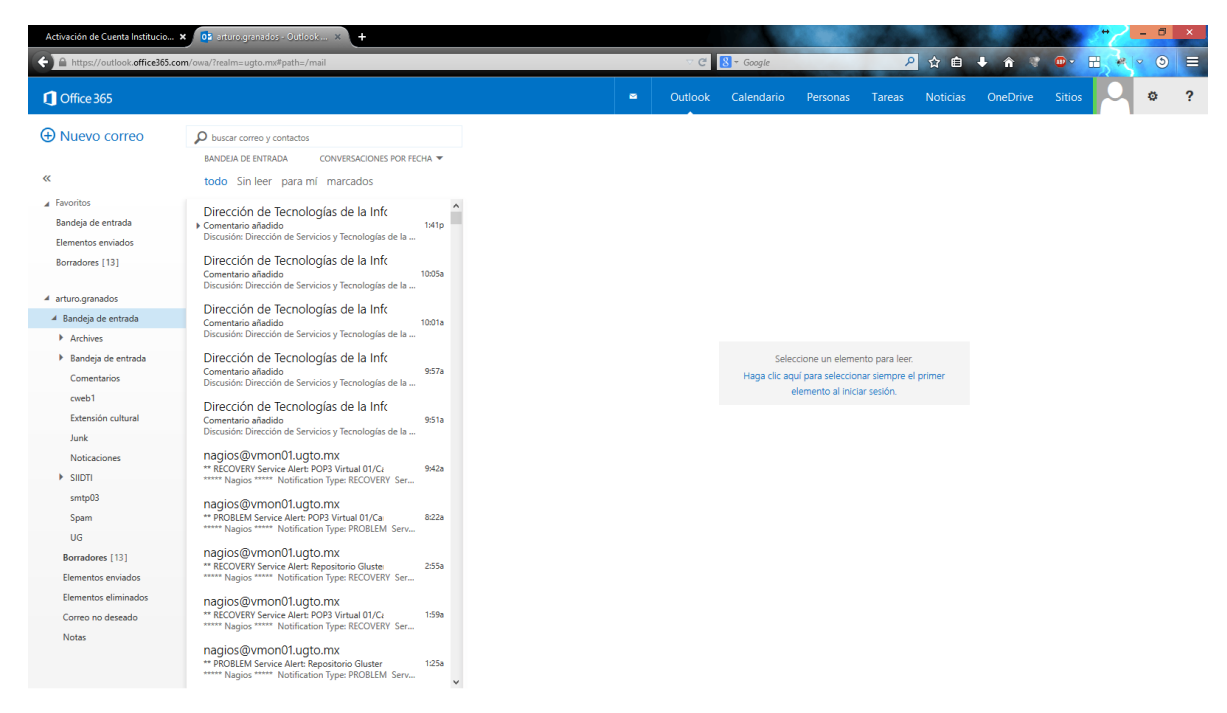

### \*\*Nota: El proceso de activación se realizara solo una vez

Si desea mayor información puede marcar a las extensiones de la red telefónica institucional 5710, 5530, 5531,5589.

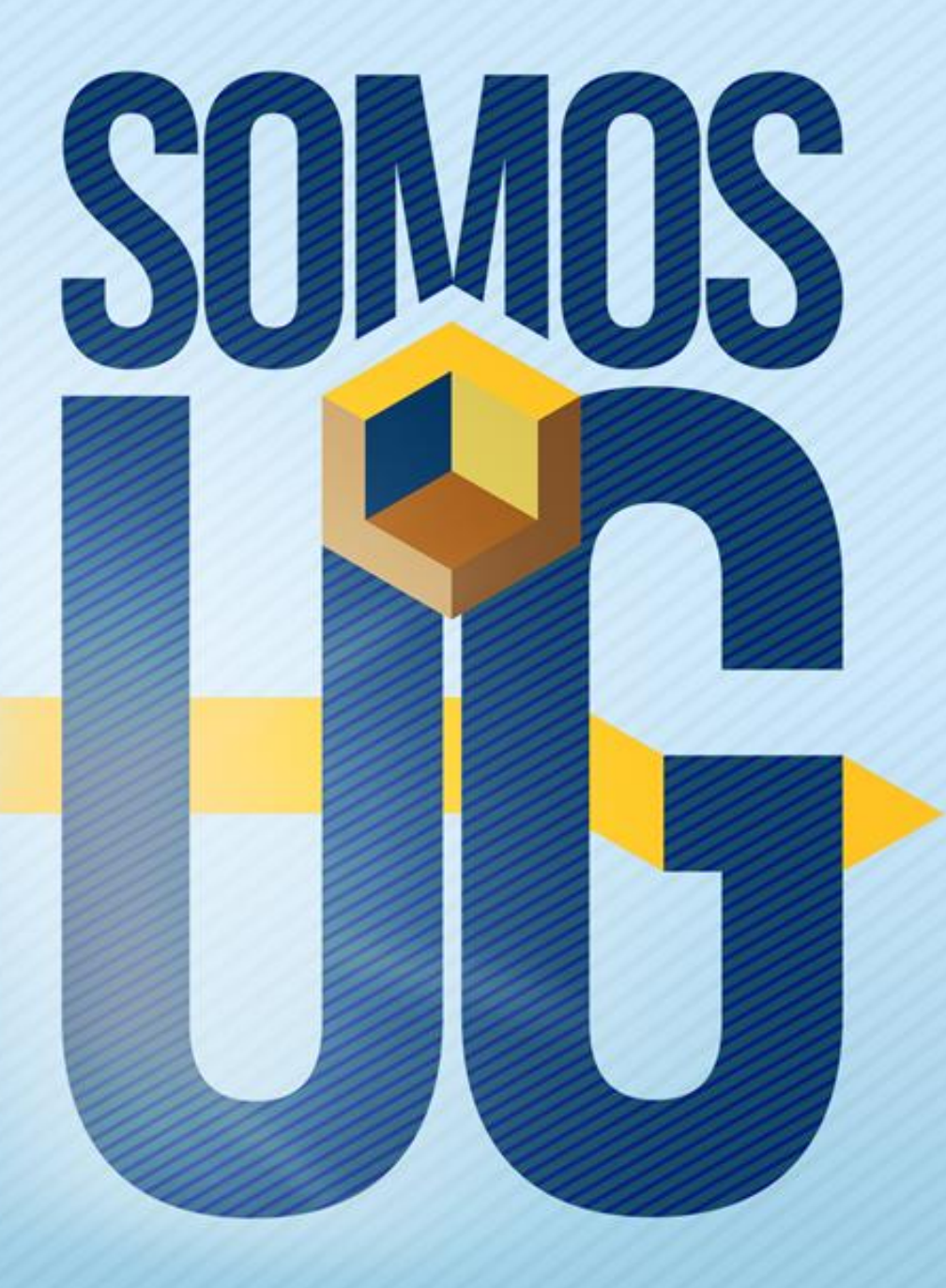